# **PowerSchool Archived Duplicate Student Record Identification and Reversion**

The PowerSchool duplicate student record archiving script was developed in an effort to isolate student records in PowerSchool that have been identified as being a duplicate record, to ensure that the record is not used in the future. The script makes the following changes to the data fields listed below:

- First Name Field: addition of the phrase "DUPLICATE" to the end of the name
- Last Name Field: addition of the phrase "DONOTUSE" to the end of the name
- Enrollment Status: changed to 5 (inactive)
- Entry Date: changed to 7/1/2015
- Exit Date: changed to 7/1/2015

After the PowerSchool duplicate student record archiving script has been applied by NCDPI, LEA/charter schools can search PowerSchool for students whose records have been archived. The search can be done either at the LEA level or school level; it **is strongly suggested you review the list of archived records for the accuracy of the five fields that were modified by the script.** 

NCDPI will retire archived student numbers in the Student UID system Monday, September 25th. At that time, any number marked as a duplicate from this process will be retired and will not be available for usage.

**Important:** If there is a need to revert an archived record in PowerSchool back to its original state, once you have identified the student record, you must open a Remedy Ticket informing NCDPI of the record reversion, indicating the reasoning for reversion, and requesting a copy of the original data from the five fields that were modified as a part of the archiving script.

Warning: Do NOT create a new student UID number for a student whose number was archived. Use the Re-Enroll Functionality of PS to activate the archived number.

### How to Find Archived Duplicate Student Numbers:

- At the LEA or school level: on the start page, in the search box, key in the following search to find the students whose numbers were archived: /enroll\_status=5;entrydate=7/1/2015;exitdate=7/1/2015
- 2. To print out the students, we suggest pulling the following five fields onto the List Students Export Report: (If you pull the students at the LEA level, you may want to add the fields SchoolID and grade\_level.)
  - a. Last\_Name
  - b. First\_Name

- c. Enroll\_Status
- d. EntryDate
- e. ExitDate

| Last Name        | First Name   | Status | Start Date | End Date   |
|------------------|--------------|--------|------------|------------|
| HTDONOTUSE       | IesDUPLICATE | 5      | 07/01/2015 | 07/01/2015 |
| II-AllahDONOTUSE | UPLICATE     | 5      | 07/01/2015 | 07/01/2015 |
| DONOTUSE         | DUPLICATE    | 5      | 07/01/2015 | 07/01/2015 |
| DONOTUSE         | DUPLICATE    | 5      | 07/01/2015 | 07/01/2015 |
| DONOTUSE         | DUPLICATE    | 5      | 07/01/2015 | 07/01/2015 |
| ckDONOTUSE       | andUPLICATE  | 5      | 07/01/2015 | 07/01/2015 |
| IgeDONOTUSE      | DUPLICATE    | 5      | 07/01/2015 | 07/01/2015 |
| eDONOTUSE        | eDUPLICATE   | 5      | 07/01/2015 | 07/01/2015 |
| DONOTUSE         | 1teDUPLICATE | 5      | 07/01/2015 | 07/01/2015 |
| DONOTUSE         | linDUPLICATE | 5      | 07/01/2015 | 07/01/2015 |
| DONOTUSE         | DUPLICATE    | 5      | 07/01/2015 | 07/01/2015 |
| INSDONOTUSE      | UPLICATE     | 5      | 07/01/2015 | 07/01/2015 |
| DONOTUSE         | DUPLICATE    | 5      | 07/01/2015 | 07/01/2015 |
| IcellorDONOTUSE  | DUPLICATE    | 5      | 07/01/2015 | 07/01/2015 |
| IdleDONOTUSE     | raDUPLICATE  | 5      | 07/01/2015 | 07/01/2015 |
| DONOTUSE         | DUPLICATE    | 5      | 07/01/2015 | 07/01/2015 |
| yDONOTUSE        | UPLICATE     | 5      | 07/01/2015 | 07/01/2015 |
| DONOTUSE         | aDUPLICATE   | 5      | 07/01/2015 | 07/01/2015 |
| aniDONOTUSE      | aDUPLICATE   | 5      | 07/01/2015 | 07/01/2015 |

# **Re-enrolling an Archived Student:**

*Note:* You must be at the school level to re-enroll a student into a school!

**1.** Select the Student from your search and navigate to the student pages.

```
Navigation: At the School Level > Start Page > Select Student > Functions > Re-
enroll in School
```

#### PowerSchool Archived Duplicate Student Record Identification and Reversion

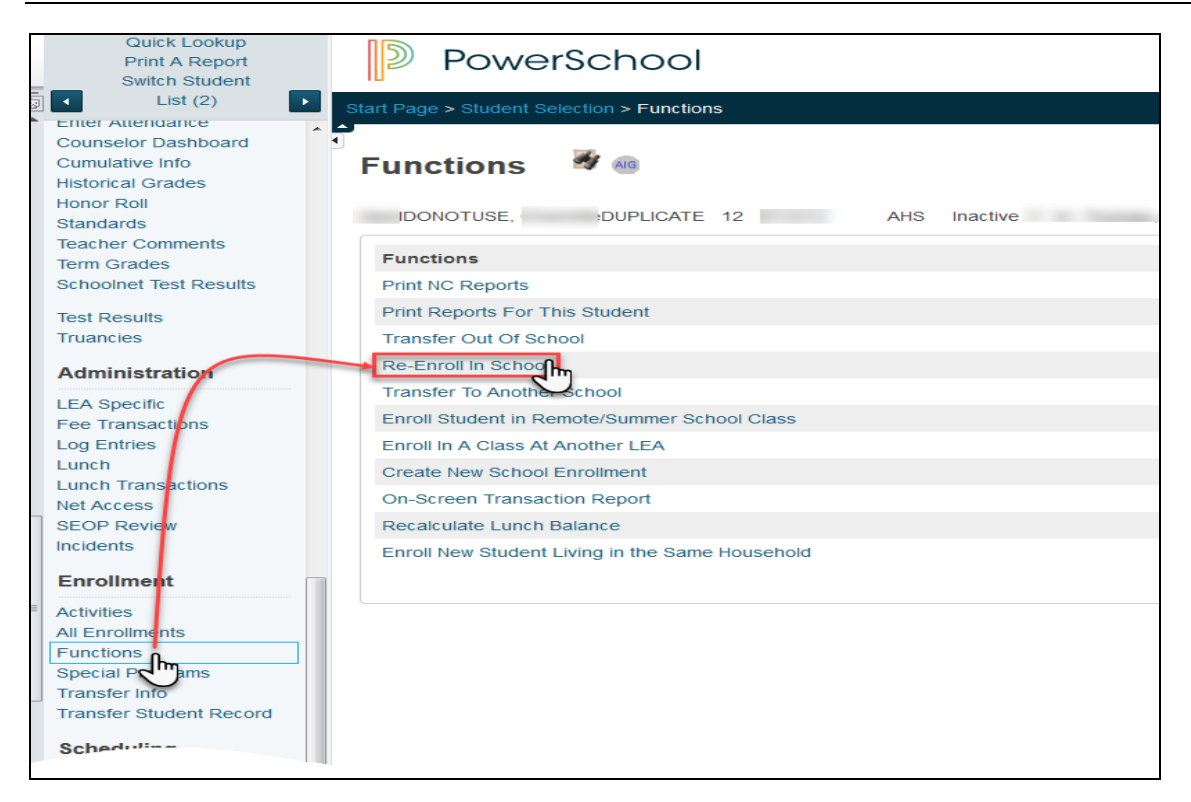

- **2.** Populate the required fields.
- **3. Submit** the screen to re-enroll the student.

| ident to re-enroll                             |                                   | 1                      | DONOTUSE,           | DUPLICATE |
|------------------------------------------------|-----------------------------------|------------------------|---------------------|-----------|
| te of re-enrollment                            |                                   |                        | 09/14/2017          |           |
| try code                                       |                                   |                        |                     | -         |
| try comment                                    |                                   |                        |                     |           |
| II-Time Equivalency                            |                                   |                        | Full Time Student 🔹 |           |
| ade Level                                      |                                   |                        | 12 👻                |           |
| ck                                             |                                   |                        | -                   |           |
| A of Residence                                 |                                   |                        | Ashevile City (111) | -         |
| store class enrollments?                       |                                   |                        | Yes 👻               |           |
| e: Regardless of the date specified above, the | he student's records will be re-a | activated immediately. |                     |           |
|                                                |                                   |                        |                     |           |
|                                                |                                   |                        |                     | Şub<br>C  |
|                                                |                                   |                        |                     |           |
|                                                |                                   |                        |                     | 4         |
|                                                |                                   |                        |                     |           |

### Modify the Archived Name

1. With the student still selected, navigate to **Demographics**.

#### PowerSchool Archived Duplicate Student Record Identification and Reversion

| eneral Demographics 🚿                    | AIG              |                |   |  |
|------------------------------------------|------------------|----------------|---|--|
| DONOTUSE, ( DUPLICATE 12                 | 100 I I Tana and | 201            |   |  |
| Name (Last, First Middle, Suffix)        | IDONOTUSE        | *, C DUPLICATE | L |  |
| Home Address                             |                  |                |   |  |
| Proof of Address                         | Please Select    | •              |   |  |
| Complex Name                             |                  |                |   |  |
| Rural Route                              |                  |                |   |  |
| Street, Apt/Suite                        | 1 (Sec. 10)      |                |   |  |
| City, State, Zip                         | Asheville        | NC             |   |  |
| Geocode                                  |                  |                |   |  |
|                                          | Validate         | <i>a</i>       |   |  |
| Mailing Address - Copy From Home Address |                  |                |   |  |
| Street, Apt/Suite                        | 7                |                |   |  |
| City, State, Zip                         | Ashevile         | NC 2           |   |  |
| Geocode                                  |                  |                |   |  |
|                                          | Validate         |                |   |  |
| Home phone                               | (                |                |   |  |
|                                          |                  |                |   |  |

- 2. Remove "DUPLICATE" from Student First Name.
- 3. Remove "DONOTUSE" from Student Last Name.
- **4.** Click Submit at the bottom of the screen to save the changes.

| Start Page > Student Selection > General Demographics | 4              |              |     | 1    |
|-------------------------------------------------------|----------------|--------------|-----|------|
| General Demographics 🏾 🖉 (                            | 0              |              |     | 5    |
| Bar, Chocolate L 12                                   | 1000 AUG 1 (0) |              |     | 5    |
| Name (Last, First Middle, Suffix)                     | Bar            | *, Chocolate | L   |      |
| Home Address                                          |                | 1            |     | 1    |
| Proof of Address                                      | Please Select  | •            |     |      |
| Complex Name                                          |                |              |     | ٤    |
| Rural Route                                           |                |              |     | 1    |
| Street, Apt/Suite                                     | - 100 Kill (10 |              |     |      |
| City, State, Zip                                      | Ashevile       | NC Internet  |     |      |
| Geocode                                               |                |              |     |      |
|                                                       | Validate       |              |     | (    |
| Mailing Address - Copy From Home Address              |                |              |     | <    |
| Street, Apt/Suite                                     |                |              |     |      |
| City, State, Zip                                      | Ashevile       | NC 1         |     |      |
| Geocode                                               |                |              |     | <    |
|                                                       | Validate       |              |     |      |
| Home phone                                            |                |              |     |      |
| Unlisted Phone Nup                                    | North man      |              | A A | 1 mm |

## **Transfer Info Screen:**

- 1. With the student still selected, navigate to Transfer Info Screen.
- Click the Record that was created with the Enter Date and Exit Date equal to 7/1/2015.
- 3. Click Delete.
- 4. Click **Confirm Delete**.

### PowerSchool Archived Duplicate Student Record Identification and Reversion

| DONOTUSE,                                                                                                    | DUPLICATE 1                                                                                                    |                                                      | AHS FW                                                                                                   | the second second second second second second second second second second second second second second second s |                                                                 |                                                                                                    |
|----------------------------------------------------------------------------------------------------|----------------------------------------------------------------------------------------------------|------------------------------------------------------|----------------------------------------------------------------------------------------------------|----------------------------------------------------------------------------------------------------|-----------------------------------------------------------------|----------------------------------------------------------------------------------------------------|
| urrent Enrollment                                                                                                    |                                                                                                    |                                                      |                                                                                                    |                                                                                                    |                                                                 |                                                                                                    |
| ntry Date / Code                                                                                                    | Exit Da                                                                                                    | e / Code                                             | Grade                                                                                                    | Entry Comment                                                                                                  | Exit Comment                                                    | School                                                                                                    |
| 9/14/2017                                                                                                    | E1 06/09/2                                                                                                    | 18                                                   | 12                                                                                                    |                                                                                                    |                                                                 | Asheville High                                                                                                    |
| revious Enrollmen                                                                                                    | its                                                                                                    |                                                      |                                                                                                    |                                                                                                    |                                                                 |                                                                                                    |
| ntry Date / Code                                                                                                    | Exit Da                                                                                                    | e / Code                                             | Grade                                                                                                    | Entry Comment                                                                                                  | Exit Comment                                                    | School                                                                                                    |
| 3/29/2016                                                                                                    | E1 06/01/2                                                                                                    | 17 W1                                                | 11                                                                                                    | Promote Same School                                                                                            | Promote Same School                                             | 100000000                                                                                                    |
| 3/19/2015                                                                                                    | E1 06/09/2                                                                                                    | 16 PR                                                | 10                                                                                                    | Promote Same School                                                                                            | Promote Same School                                             | 1000 M 100                                                                                                    |
| 7/01/2015                                                                                                    | E1 07/01/2                                                                                                    | 15                                                   | 12                                                                                                    | Promote Same School                                                                                            |                                                                 | 100000                                                                                                    |
| 3/19/201                                                                                                    | E1 06/12/2                                                                                                    | 15 PR                                                | 9                                                                                                    | Promoted Next School                                                                                           | Promote Same School                                             |                                                                                                    |
| 1/12/2013                                                                                                    | R3 06/15/2                                                                                                    | 14 PRN                                               | 8                                                                                                    |                                                                                                    | Promoted Next School                                            |                                                                                                    |
| 3/15/2013                                                                                                    | E1 11/12/2                                                                                                    | 13 W1                                                | 8                                                                                                    | 2                                                                                                    |                                                                 |                                                                                                    |
| 8/15/2012                                                                                                    | 06/15/2                                                                                                    | 13                                                   | 7                                                                                                    | 10                                                                                                    |                                                                 |                                                                                                    |
| 8/16/2012                                                                                                    | 06/13/2                                                                                                    | 10                                                   | ,                                                                                                    |                                                                                                    |                                                                 |                                                                                                    |
| 0/10/2011                                                                                                    | 06/02/2                                                                                                    | 12                                                   | 0                                                                                                    | 2002                                                                                                    |                                                                 |                                                                                                    |
| 8/17/2010                                                                                                    | 06/09/2                                                                                                    | 11                                                   | 0                                                                                                    | 8008                                                                                                    |                                                                 |                                                                                                    |
| //16/2009                                                                                                    | 07/01/2                                                                                                    | 10                                                   | 5                                                                                                    |                                                                                                    |                                                                 |                                                                                                    |
|                                                                                                    |                                                                                                    | 00                                                   | 3                                                                                                    |                                                                                                    |                                                                 |                                                                                                    |
| 7/16/2008                                                                                                    | 06/30/2                                                                                                    | 103                                                  |                                                                                                    |                                                                                                    |                                                                 |                                                                                                    |
| 7/16/2008<br>7/16/2007<br>3/16/2006<br>3/16 This screen may<br>1 Page > Studen<br>Cdit Previ                                                                                                    | 06/30/2<br>06/30/2<br>06/30/2<br><u>y not be used</u> to tra<br><b>At Selection &gt; f</b>                                                                                                    | dit Previous E                                       | 2<br>1<br>or out of scho<br>proliment<br>:                                                               | ool. Click on Functions to find link                                                                           | s to those operations.                                          | 2 1 🖗 🖿                                                                                                    |
| 7/16/2008<br>7/16/2007<br>3/16/2006<br>tote: This screen may<br>rt Page > Cluden<br>Clift Previ<br>IdoNoTUSE,                                                                                                    | 06/30/2<br>06/30/2<br>06/30/2<br><u>y not be used</u> to tra<br><u>the Selection &gt; 1</u><br>ious Eni                                                                                                    | dit Previous E                                       | 2<br>1<br>or out of scho<br>nrollment<br>:                                                               | ool. Click on Functions to find link                                                                           | s to those operations.                                          | 2 1 🖉 🗎                                                                                                    |
| 7/16/2008<br>7/16/2007<br>8/16/2006<br>ote: This screen may<br>control the screen may<br>control the scree                                                                                                    | 06/30/2<br>06/30/2<br>06/30/2<br><u>y not be used</u> to tri<br><u>to used to tri</u><br><b>to used to tri</b>                                                                                                    | dit Previous E<br>oliment<br>ICATE 12 S              | 2<br>1<br>or out of scho<br>nrollment<br>t                                                               | ool. Click on Functions to find link                                                                           | s to those operations.                                          | 2015                                                                                                    |
| r/16/2008<br>7/16/2007<br>8/16/2006<br>ote: This screen may<br>concerning the screen may<br>related to the screen may<br>concerning the screen may<br>inconcerning the screen may<br>inconcerning the screen may<br>inconcerning the screen may inconcerning the screen may<br>inconcerning the screen may inconcerning the screen may<br>inconcerning the screen may inconcerning the screen may<br>inconcerning the screen may inconcerning the screen may inconcerning the screen may inconcerning the screen may<br>inconcerning the screen may inconcerning the screen may inconcerning                                                                                                    | 06/30/2<br>06/30/2<br><u>y not be used</u> to tra<br><b>11 Selection &gt; 1</b><br><b>ious En</b> i                                                                                                    | dit Previous E                                       | 2<br>1<br>or out of scho<br>nrollment                                                                    | OOI. Click on Functions to find link                                                                           | s to those operations.<br>07/01/<br>E1 (E1                      | 2015 Init errol - this year)                                                                                                    |
| r/16/2008<br>7/16/2007<br>8/16/2006<br>ote: This screen may<br>Edit Previ<br>IDONOTUSE,<br>Entry Date<br>Entry Code<br>Entry Code                                                                                                    | 06/30/2<br>06/30/2<br>9 not be used to tr<br>10 Solection > 1<br>ious Enti                                                                                                    | dit Previous E<br>Oliment                            | 2<br>1<br>nrollment                                                                                      | AHS                                                                                                    | s to those operations.<br>07/01/<br>E1 (E1<br>Promote           | 2015 m<br>Init enrol - this year)                                                                                                    |
| r/16/2008<br>7/16/2007<br>8/16/2006<br>ole: This screen may<br>Edit Previ<br>IDONOTUSE,<br>Entry Date<br>Entry Code<br>Entry Code<br>Entry Commer<br>Exit Date                                                                                                    | 06/30/2<br>06/30/2<br>9 <u>not be used</u> to tr<br><b>ious Eni</b><br>DUP                                                                                                    | dit Previous E                                       | 2<br>1<br>nrollment                                                                                      | AHS                                                                                                    | s to those operations.                                          | 2015 IIII<br>Init enrol - this year)                                                                                                    |
| r162008<br>7/16/2007<br>8/16/2006<br>ole: This screen may<br>Edit Previ<br>IDONOTUSE,<br>Entry Date<br>Entry Code<br>Entry Commer<br>Exit Date<br>Exit Code                                                                                                    | of 30/2<br>06/30/2<br>06/30/2<br><u>y not be used</u> to fr<br><b>ious Ent</b><br>DUP                                                                                                    | dit Previous E                                       | 2<br>1<br>nrollment                                                                                      | ool. Click on Functions to find link                                                                           | s to those operations.                                          | 2015 Imi<br>Same School<br>2015 Imi                                                                                                    |
| At Page 5 Gluder<br>At Page 5 Gluder<br>Edit Previ<br>IDONOTUSE,<br>Entry Code<br>Entry Code<br>Entry Code<br>Entry Code<br>Entry Code<br>Entry Code<br>Entry Code<br>Entry Code<br>Entry Code<br>Entry Code<br>Entry Code<br>Entry Code<br>Entry Code                                                                                                    | 06/30/2<br>06/30/2<br>9 not be used to tr<br>10 use Ent<br>Dup                                                                                                    | dit Previous E                                       | 2<br>1<br>or out of scho                                                                                 | ool. Click on Functions to find link                                                                           | s to those operations.<br>OZ/O1/<br>E1 (E1<br>Promote<br>OZ/O1/ | 2015 mm<br>Juit enrol - this year)<br>Same School                                                                                                    |
| r/16/2008<br>7/16/2007<br>8/16/2006<br>ote: This screen may<br>Edit Previ<br>IDONOTUSE,<br>Entry Date<br>Entry Code<br>Entry Code<br>Exit Ode<br>Exit Ode<br>Exit Code<br>Exit Code                                                                                                    | of 30/2<br>06/30/2<br>96/30/2<br><u>y not be used to transformer a</u><br><b>Int Generation - 1</b><br><b>Ious Eni</b>                                                                                                    | dit Previous E                                       | 2<br>1<br>nrollment                                                                                      | ool. Click on Functions to find link                                                                           | s to those operations.                                          | 2015 IIII<br>Init enrol - this year)<br>Same School                                                                                                    |
| rt Page > cituder<br>rt Page > cituder<br>Edit Previ<br>IDONOTUSE,<br>Entry Date<br>Entry Code<br>Exit Code<br>Exit Code<br>Exit Code<br>Exit Code<br>Exit Code                                                                                                    | 1 Selection > 1                                                                                                    | dit Previous E<br>Oliment                            | 2<br>1<br>or out of scho                                                                                 | AHS                                                                                                    | s to those operations.                                          | 2015 m<br>Init enrol - this year)<br>Same School                                                                                                    |
| r/16/2008<br>7/16/2007<br>8/16/2006<br>ote: This screen may<br>Edit Previ<br>DONOTUSE,<br>Entry Date<br>Entry Code<br>Entry Code<br>Entry Code<br>Exit Code<br>Exit Code<br>Exit Code<br>Exit Code<br>Exit Code<br>Exit Code                                                                                                    | of/30/2<br>06/30/2<br>06/30/2<br>y not be used to fr<br>ious Enti<br>oup:                                                                                                    | dit Previous E<br>Oliment<br>ICATE 12 C              | 2<br>1<br>or out of scho<br>moliment                                                                     | AHS                                                                                                    | s to those operations.                                          | 2015 IIII<br>Init enrol - this year)<br>Same School<br>2015 IIII<br>2015 IIII                                                                                                    |
| A Page 2 Aller<br>A Page 2 Aller<br>A Page 2 Aller                                                                                                    | nt Selection - f                                                                                                    | dit Previous E                                       | 2<br>1<br>or out of scho                                                                                 | ool. Click on Functions to find link                                                                           | s to those operations.                                          | 2015 mm<br>Int errol - this year) -<br>Bame School<br>2015 mm                                                                                                    |
| At Page 5 Obder<br>Mickage 5 Obder<br>Edit Previ<br>DONOTUSE,<br>Entry Date<br>Entry Code<br>Exit Date<br>Exit Date<br>Exit Comment<br>Fuil-Time Equi<br>Grade Level<br>Track<br>Note: This screen                                                                                                    | nt Selection > 1                                                                                                    | dit Previous E OIIIIIIIIIIIIIIIIIIIIIIIIIIIIIIIIIIII | 2<br>1<br>or out of scho<br>realized                                                                     | ool. Click on Functions to find link                                                                           | s to those operations.                                          | 2015 mm<br>Init enrol - this year)<br>Same School<br>2015 mm                                                                                                    |
| Antipage and an antipage and antipage and antipage antipage a                                                                                                    | IValency                                                                                                    | dit Previous E Oliment ICATE 12                      | 2<br>1<br>or out of scho<br>nrollment                                                                    | ool. Click on Functions to find link                                                                           | s to those operations.                                          | 2015 IIII<br>Int errol - this year)<br>Same School<br>2015 IIII<br>e City (111) IIII<br>ose operations.                                                                                                    |
| A Page a Situation<br>A Page a Situation<br>C Page a Situation<br>C Page                                                                                                    | In Selection > 1<br>ious Eni<br>ious Eni<br>ious eni<br>ious eni                                            | dit Previous E<br>oliment<br>ICATE 12 S              | 2<br>1<br>or out of scho<br>moliment                                                                     | AHS                                                                                                    | s to those operations.                                          | 2015 IIII<br>Init enrol - this year)<br>Same School<br>2015 IIII<br>2015 IIII<br>2015 IIII<br>2016 IIII<br>2017 IIII<br>2018 IIII<br>2018 IIII<br>2019 IIII<br>2019 IIIII<br>2019 IIII<br>2019 IIII<br>2019 IIII<br>2019 IIII<br>2019 IIII<br>2019 IIII<br>2019 IIII<br>2019 IIII<br>2019 IIIII<br>2019 IIIII<br>2019 IIII<br>2019 IIII<br>2019 IIII<br>2019 IIII<br>2019 IIII<br>2019 IIII<br>2019 IIII<br>2019 IIIII<br>2019 IIIII<br>2019 IIIII<br>2019 IIIII<br>2019 IIIII<br>2019 IIIII<br>2019 IIIII<br>2019 IIII<br>2019 IIIII<br>2019 IIIII<br>2019 IIIII<br>2019 IIIII<br>2019 IIIII<br>2019 IIIII<br>2019 IIIII<br>2019 IIIII<br>2019 IIIII<br>2019 IIIII<br>2019 IIIII<br>2019 IIIII<br>2019 IIIII<br>2019 IIIII<br>2019 IIIII<br>2019 IIIII<br>2019 IIIII<br>2019 IIIIII<br>2019 IIIIII<br>2019 IIIII<br>2019 IIIII<br>2019 IIIIII<br>2019 IIIII<br>2019 IIIII<br>2019 IIIIII<br>2019 IIIII<br>2019 IIIII<br>2019 IIIIII<br>2019 IIIIII<br>2019 IIIIII<br>2019 IIIII<br>2019 IIIIII<br>2019 IIIII<br>2019 IIIIIII<br>2019 IIIII<br>2019 IIIIII<br>2019 IIIII<br>2019 IIIIII<br>2019 IIIII<br>2019 IIIII<br>2019 IIIII<br>2019 IIIII<br>2019 IIIII<br>2019 IIIII<br>2019 IIIII<br>2019 IIIII<br>2019 IIII<br>2019 IIII<br>2019 IIIII<br>2019 IIIII<br>2019 IIIIII<br>2019 IIIII<br>201                                                 |
| rt Page > ctudee<br>Carter of Page > ctudee<br>Carter of Page > ctudee<br>Carter of Page > ctudee<br>Carter of Page ><br>Carter of Page<br>Carter of Page                                                                                                    | It Selection > 1<br>ious Enti<br>ious Enti<br>ious enti<br>ivalency<br>ince<br>en may not be<br>itatus<br>t                                                                                                    | dit Previous E<br>oliment<br>ICATE 12 E              | 2<br>1<br>or out of school<br>nrollment<br>1<br>1<br>1<br>1<br>1<br>1<br>1<br>1<br>1<br>1<br>1<br>1<br>1 | ool. Click on Functions to find link AHS                                                                       | s to those operations.                                          | 2015 IIII<br>Int errol - this year) -<br>Same School<br>2015 IIII<br>e City (111) -<br>ose operations.                                                                                                    |
| A Page S diluter<br>A page S diluter<br>E di Previ<br>E di Previ<br>DONOTUSE,<br>Entry Code<br>Entry Code<br>Entry Code<br>Entry Code<br>Exit Code<br>Exit Code<br>Ex                                                                                                    | Int Selection = 1                                                                                                    | dit Previous E<br>oliment<br>ICATE 12 S              | 2<br>1<br>nrollment                                                                                      | ool. Click on Functions to find link AHS                                                                       | s to those operations.                                          | 2015 Interrol - this year) -<br>Bame School -<br>2015 Interrol - this year) -<br>Bame School -<br>Construction -<br>Second -<br>Second - |
| An and a second second                                                                                                    | Int Selection > 1<br>ious Eni<br>burn<br>ivalency<br>ince<br>en may not be<br>s<br>tatus<br>t                                                                                                    | dit Previous E OIIIIIIIIIIIIIIIIIIIIIIIIIIIIIIIIIIII | 2<br>1<br>or out of scho<br>r a student                                                                  | ool. Click on Functions to find link                                                                           | s to those operations.                                          | 2015 IIII<br>Init enrol - this year)<br>Same School<br>2015 IIII<br>e Chy (111)<br>ose operations.                                                                                                    |
| Art 2008<br>Art 2007<br>Art 2007<br>Art 20                                                                                                    | IValency<br>IValency<br>IValency<br>IValency<br>IValency<br>IValency<br>IValency<br>IValency<br>IValency<br>IValency<br>IValency<br>IValency<br>IValency<br>Italias<br>Italias | dit Previous E Oliment ICATE 12                      | 2<br>1<br>or out of scho<br>aroliment                                                                    | AHS                                                                                                    | s to those operations.                                          | 2015 IIII<br>Init enrol - this year)<br>Same School<br>2015 IIII<br>Cose operations.                                                                                                    |
| r/16/2008<br>7/16/2007<br>8/16/2007<br>8/16/2006<br>ole: This screen may<br>boot the screen may<br>boot the screen may<br>boot the screen<br>Exit Dono TUSE,<br>Entry Code<br>Entry Code<br>Entry Code<br>Entry Code<br>Entry Code<br>Exit Code<br>Exit Cod | It Selection = 1<br>ious Eni<br>ious Eni<br>bup<br>nt<br>ivalency<br>nce<br>en may not be<br>a<br>tatus<br>tatus<br>tatus<br>tatus<br>tatus<br>tatus<br>tatus<br>tatus<br>tatus<br>tatus                                                                                                    | dit Previous E<br>oliment<br>ICATE 12 E              | 2<br>1<br>or out of scho<br>mollment<br>2<br>*<br>a student                                              | ool. Click on Functions to find link                                                                           | s to those operations.                                          | 2015 IIII<br>Int errol - this year) -<br>Same School<br>2015 IIII<br>e City (111) -<br>ose operations.                                                                                                    |
| A Provide and a construction of a construction of a construction o                                                                                                    | Int Selection = 1<br>Int Selection = 1<br>Int Selection = 1<br>Int Int<br>Int<br>Int<br>Int<br>Int<br>Int<br>Int<br>Int                                                                                                    | dit Previous E OIIIIIIIIIIIIIIIIIIIIIIIIIIIIIIIIIIII | 2<br>1<br>or out of scho                                                                                 | ool. Click on Functions to find link AHS                                                                       | s to those operations.                                          | 2015 mm<br>Int enrol - this year) -<br>Bame School<br>2015 mm<br>te City (111) -<br>ose operations.                                                                                                    |

**Important:** Log into the Remedy web portal and log a ticket to inform NCDPI of the archived student record that has been reverted, and request a copy of the original five fields of modified data for the student number reverted. This data should then be used to confirm that the student was reverted correctly.

The web portal url is <u>https://nc-myit.us.onbmc.com</u>.